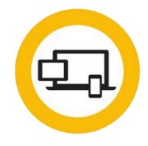

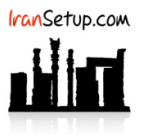

چنانچه آنتیویروس به فایلی برخورد نماید که از نظر آن ، ویروس تلقی شود ، آن را به قرنطینه منتقل میکند و شما با تصویر زیر ، مواجه میشوید:

| <b>Norton</b>   Security  |                                                       | Signed in as: no                             | ikpfpdm8@n 🔻 🗕     | ×           |                                                    |             |
|---------------------------|-------------------------------------------------------|----------------------------------------------|--------------------|-------------|----------------------------------------------------|-------------|
|                           |                                                       | 🌣 Sett                                       | tings   🛛 Help   🖸 |             |                                                    |             |
|                           | You Are P<br>Protection Updates<br>Last Scan: 9 minut | rotected<br>: Current<br>es ago   Quick Scan |                    | •           |                                                    |             |
| Security                  | Internet Security                                     | Performance                                  | More Norto         | n           |                                                    |             |
| Y                         |                                                       | $( \cdot )$                                  | Ø                  | <b>⊘</b> No | orton                                              |             |
| Protected                 | Not Set Up                                            | Protected                                    | More Protection    |             | Auto-Protect is processing se<br>Backdoor.Tidserv. | ecurity ris |
| SUBSCRIPTION STATUS: 89 D | ays Remaining   Renew                                 |                                              |                    |             | 1                                                  |             |
|                           |                                                       |                                              |                    |             | へ 🔇 dii) 🗉 🗐 ENG                                   | 1:05        |

در ادامه اگر با تصویر زیر روبرو شدید ، بر روی دکمهی OK کلیک کنید و منتظر بمانید تا ویندوز Restart شود:

| orton Security |                                                                                           | Signed in as: ndkp    | ofpdm8@n 🔻 🗕      |
|----------------|-------------------------------------------------------------------------------------------|-----------------------|-------------------|
|                |                                                                                           | 🌣 Setting             | gs   🕑 Help   🛛 🔍 |
|                | Security Request                                                                          | ? – ×                 |                   |
|                | Restart Required<br>Your computer must restart to continue rem<br>What do you want to do? | oving Security Risks. |                   |
| Security       | Restart Now (Recommended)                                                                 |                       | More Norton       |
| ¥              | Norton<br>DURE osc                                                                        | ОК                    |                   |
|                | Not Cot I In                                                                              | Protocted             | More Protection   |

پس از ورود به ویندوز ، برای شروع کار باید ابتدا آنتیویروس موقتا ً غیرفعال گردد. برای غیرفعـال کـردن موقـت آنتیویـروس ، ماننـد تصـویر زیـر از کنـار ساعت کامپیوتر ، بر روی Icon آنتیویروس Right Click کنید و بر روی گزینهی Disable Auto-Protect کلیک نمائید:

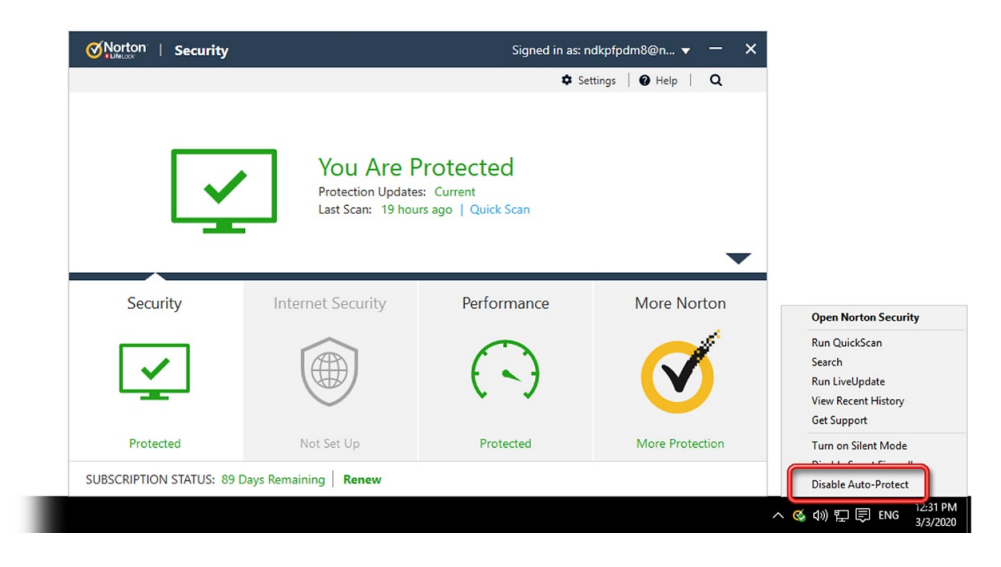

از شما در مورد مدت زمان غیرفعال ماندن آنتیویروس پرسیده خواهد شد که شما باید مدت زمان مورد نظر خود را انتخاب و با ٥K تأیید نمائید:

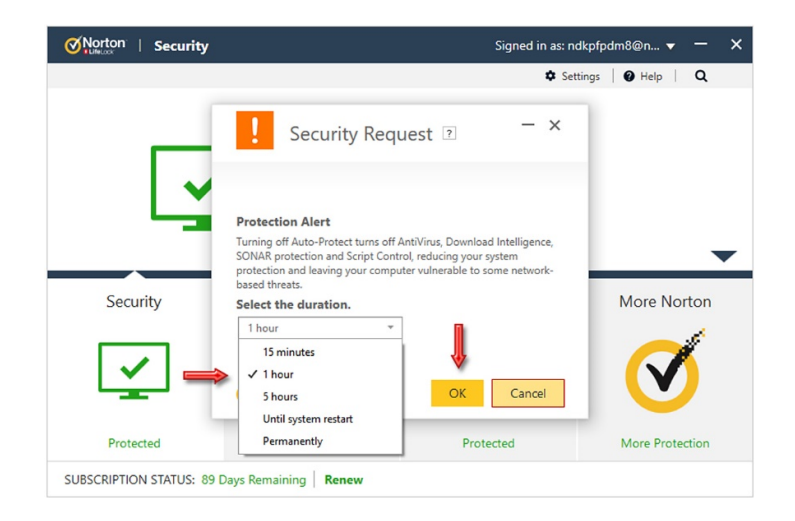

آنتیویروس غیرفعال میشود و به رنگ قرمز تغییر وضعیت میدهد:

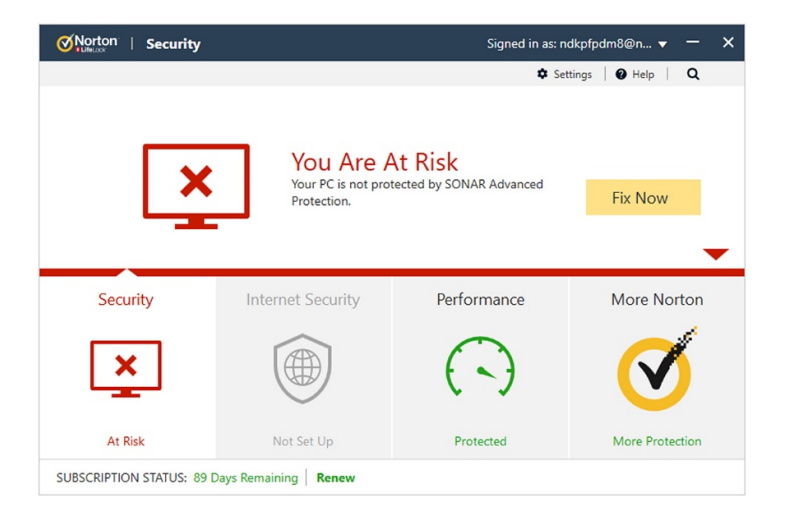

بر روی نماد مشخص شده در تصویر زیر کلیک کنید تا پنجرهی کشویی کنسول آنتیویروس به سمت پائین هدایت شود:

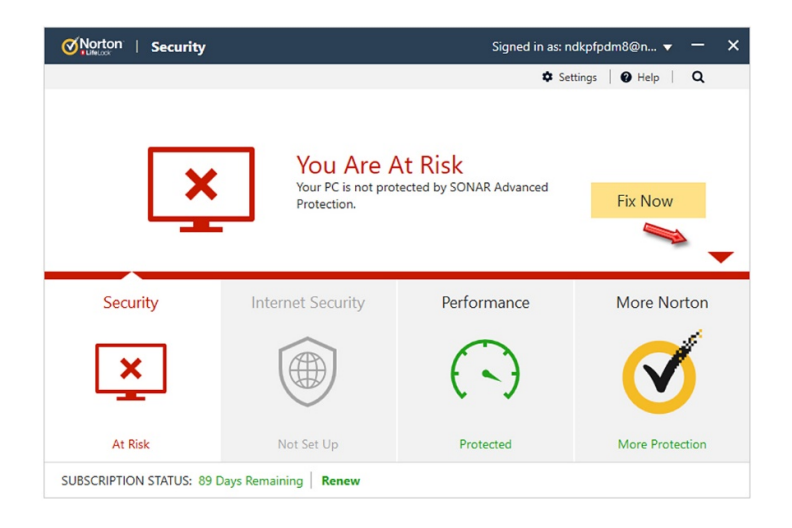

## سپس بر روی History کلیک نمائید:

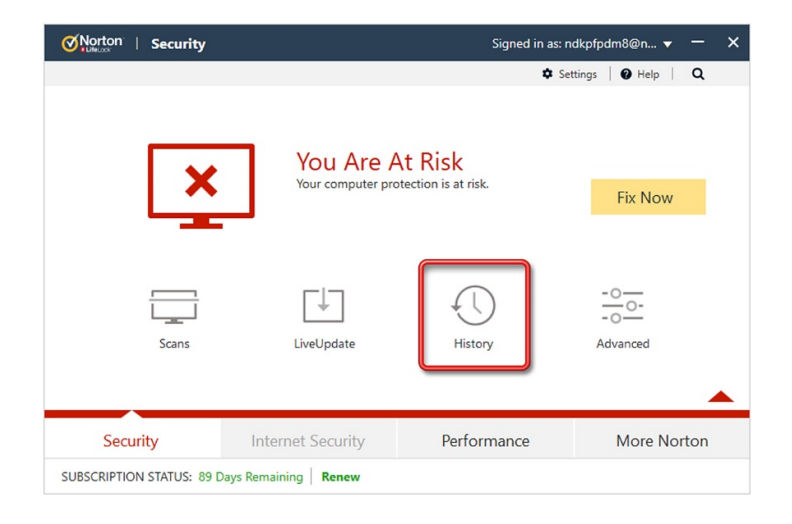

اکنون مانند تصویر زیر ، قسمت Show را بر روی Quarantine قرار دهید تا فقط موارد قرنطینه شده را نمایش دهد:

|                         | Decent   Estera                                                                       |                        |                                    |
|-------------------------|---------------------------------------------------------------------------------------|------------------------|------------------------------------|
| Sever                   | All Activity                                                                          | Date & Time 👻          | Quick Search Search                |
| • Inf                   | ✓ Recent History<br>Full History                                                      | 3/3/2020<br>1:28:59 PM | Recommended Action                 |
| • Int                   | Protection and Performance<br>Scan Results                                            | 3/3/2020<br>1:28:58 PM | No Action Required                 |
| • Int                   | Resolved Security Risks                                                               | 3/3/2020<br>1:28:58 PM | Category<br>Firewall - Network and |
| • Int                   | Quarantine                                                                            | 3/3/2020<br>1:28:58 PM | connections                        |
| <ul> <li>Med</li> </ul> | Juna Protector<br>Unauthonzed access<br>Jium blocked (Access Blocked<br>Process Data) | 3/3/2020<br>1:28:52 PM |                                    |
| Med                     | Unauthorized access<br>lium blocked (Access Blocked<br>Process Data)                  | 3/3/2020<br>1:28:50 PM |                                    |
| Ge to D                 | age: Go                                                                               | ▲ Page 1 of 2 ▲        | More Opt                           |

سپس گزارش مربوط به فایل مورد نظر را پیدا کرده و بر روی آن یکبار کلیک کنید تا انتخاب شود ؛ آنگاه در سـمت راسـت بـر روی Restore کلیـک کنیـد و مانند تصاویر زیر پیش روید:

| Show Quar | antine                                                          | •           | 0                      | Quick Search 😵 G                                                                                                    |
|-----------|-----------------------------------------------------------------|-------------|------------------------|----------------------------------------------------------------------------------------------------|
| Severity  | Activity                                                        | Status      | Date & Time 👻          | Details                                                                                                    |
| • High    | Crack.exe<br>(Backdoor.Tidserv)<br>detected by Auto-<br>Protect | Quarantined | 3/3/2020<br>1:05:43 PM | Recommended Action No Action Required Options  Crack.exe contained threat Backdoor.Tidserv  Risk High  Origin Not Available |
|           | c                                                               |             |                        | Activity<br>Threat Actions performed: 3                                                                                     |

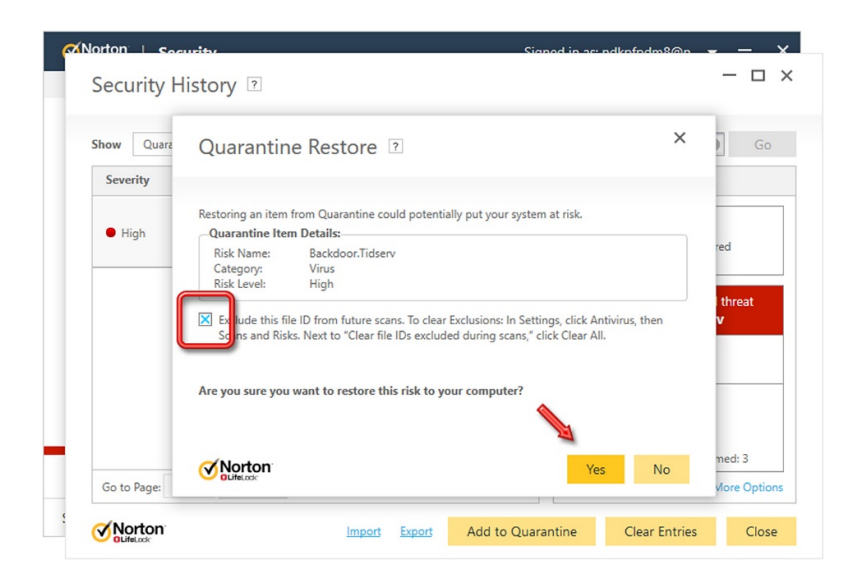

|                          |                              |                                                  |       | 1             |
|--------------------------|------------------------------|--------------------------------------------------|-------|---------------|
| Show Quara               | Quarantine Rest              | ore ?                                            | ×     |               |
| Severity                 |                              |                                                  |       |               |
|                          | Restoring an item from Quara | ntine could potentially put your system at risk. |       |               |
| <ul> <li>High</li> </ul> | Restore Status:              | 0.002.000.0002                                   |       | red           |
|                          | Items Restored:<br>File      | Status                                           |       | l threat<br>v |
|                          | Browser Cache                | No action required                               |       |               |
|                          | System Action                | Succeeded                                        |       |               |
|                          | System Action                | Succeeded                                        |       |               |
|                          | Norton                       |                                                  | Close | med: 3        |
| Ga to Dago               | OLifeLock                    | _                                                | Clobe | More On       |

بر روی Close کلیک کنید تا پنجره بسته شود ؛ فایل مورد نظر به مکان اولیهی خود بازگشته است:

| Show  | Quaran | tine     | •      |             | G | Quick Search | 0 |
|-------|--------|----------|--------|-------------|---|--------------|---|
| Sever | ity    | Activity | Status | Date & Time | - | Details      |   |
|       |        |          |        |             |   |              |   |

اکنون نوبت به اعتمادسازی میرسد. بر روی Settings کلیک کنید تا وارد تنظیمات شوید:

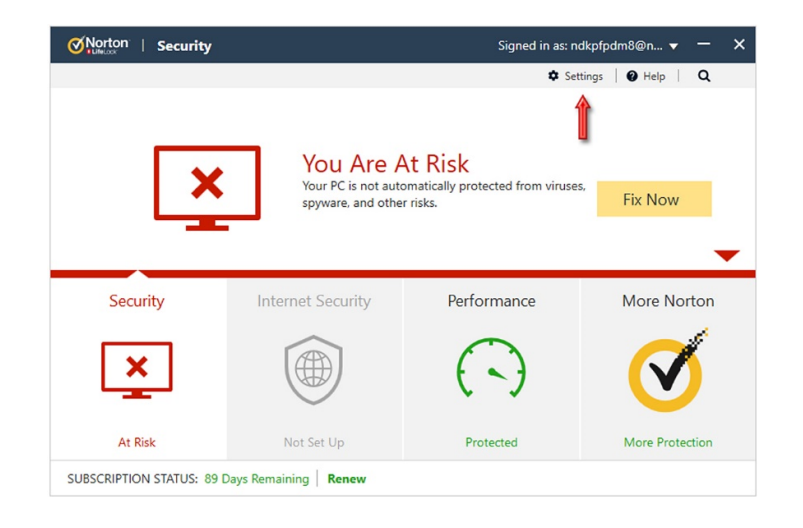

سپس وارد قسمت Antivirus شوید:

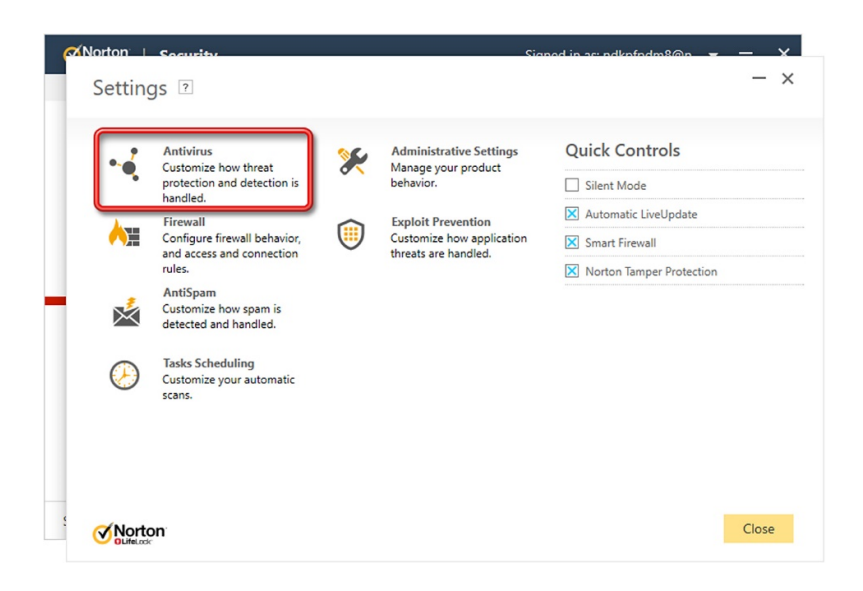

وارد سربرگ Scan and Risks شوید و با Roll موس به سمت پائین پنجره حرکت کنید:

| Norton Security                  |                      | Signe          | d in ac ndk | nfndm8@n =    | _        |
|----------------------------------|----------------------|----------------|-------------|---------------|----------|
| Settings ?                       |                      |                |             |               | -        |
| • Antivirus                      |                      |                |             |               | Use Defa |
| Automatic Protection Scans and R | tisks Data Protector | Script Control | Updates     |               |          |
| Computer Scans                   |                      |                |             |               |          |
| Compressed File Scan             |                      | On             |             |               |          |
| Remove Infected Folders          |                      | Ask Me         |             |               |          |
| Rootkits and Stealth Items Scan  |                      | On             |             |               |          |
| Network Drives Scan              |                      | On             |             |               |          |
| Heuristic Protection             |                      | Automa         | atic        |               |          |
| Tracking Cookies Scan            |                      | Remove         | 2           |               |          |
| Full System Scan                 |                      |                |             | Configure [+] |          |
| Protected Ports                  |                      |                |             | Configure [+] |          |
| Email Antivirus Scan             |                      | On             |             | Configure [+] |          |
| Exclusions / Low Risks           |                      |                |             |               |          |
| Low Risks                        |                      | Remove         |             |               |          |
|                                  |                      |                |             | ~ ~ · · ·     |          |
| Norton                           |                      |                | Apply       | Back          | Close    |

در مقابل ِ عبارت Items to Exclude from Scans بر روی Configure کلیک کنید:

| Settings 2                    |                 |                |          |         |               |               | - >          |
|-------------------------------|-----------------|----------------|----------|---------|---------------|---------------|--------------|
| g                             |                 |                |          |         |               |               |              |
| • 🚽 Antivirus                 |                 |                |          |         |               |               | Use Defaults |
| Automatic Protection          | Scans and Risks | Data Protector | Script ( | Control | Updates       |               |              |
| Network Drives Scan           |                 |                |          | On      |               |               |              |
| Heuristic Protection          |                 |                |          | Automa  | atic          |               |              |
| Tracking Cookies Scan         |                 |                |          | Remove  | 2             |               |              |
| Full System Scan              |                 |                |          |         |               | Configure [+] |              |
| Protected Ports               |                 |                |          |         |               | Configure [+] | ?            |
| Email Antivirus Scan          |                 |                |          | On      |               | Configure [+] | ?            |
| Exclusions / Low Risks        |                 |                |          |         |               |               | ?            |
| Low Ricke                     |                 |                |          | Remov   | •             |               |              |
| Items to Exclude from Scans   |                 |                |          |         | $\Rightarrow$ | Configure [+] |              |
| Download Intelligence Deter   | ction           | ol, SONAR and  |          |         |               | Configure [+] |              |
| Signatures to Exclude from A  | All Detections  |                |          |         |               | Configure [+] |              |
| Clear File IDs Excluded Durin | ng Scans        |                |          |         |               | Clear All     |              |
|                               |                 |                |          |         |               |               |              |

اگر میخواهید فقط یک فایل را اعتمادسازی کنید از طریق دکمهی Add Files و اگر میخواهیـد یـک پوشـه و همـهی محتویـات آن را اعتمادسـازی کنیـد از طریق دکمهی Add Folders این کار را انجام دهید:

| ≪Norton ⊨ s   | ocurity                |                       |                   | Signod in act o | ndkafadm8@a = | - ×   |
|---------------|------------------------|-----------------------|-------------------|-----------------|---------------|-------|
| Scan I        | xclusions 🛛            |                       |                   |                 |               | - ×   |
| The follow    | ng items are ignored v | vhen a scheduled or n | nanual scan runs: |                 |               |       |
| \System       | /olume Information\    |                       |                   |                 |               |       |
|               |                        |                       |                   |                 |               |       |
|               |                        |                       |                   |                 |               |       |
|               |                        |                       |                   |                 |               |       |
|               |                        |                       |                   |                 |               |       |
|               |                        |                       |                   |                 |               |       |
|               |                        |                       | ļ                 |                 |               |       |
|               |                        | Add Folders           | Add Files         | Edit Rem        | ove           |       |
| <b>⊘</b> Nort | on <sup>.</sup>        |                       |                   | Use Defaults    | OK Cancel     | Apply |

میسر فایل یا پوشهی مورد نظر را به آنتیویروس معرفی کنید. توجه کنید که اگر بعـدا ً مکـان فایـل یـا پوشـه را تغییـر دهیـد ، از نظـر آنتیویـروس یـک فایل یا پوشهی جدید به حساب خواهد آمد و به آن حمله میکند. بنابراین ابتدا مکان ثابتی را بـرای فایـل یـا پوشـهی مـورد نظـر تعیـین کنیـد و سـپس آن مسیر را به آنتیویروس معرفی کنید:

| The following items a | e ignored when a scheduled or manual scan runs: |                                       |
|-----------------------|-------------------------------------------------|---------------------------------------|
| \System Volume Info   | ormation\                                       |                                       |
|                       | Add Item 🤉                                      | ×                                     |
| 1                     |                                                 | a a a a a a a a a a a a a a a a a a a |
|                       | Car<br>OK Car                                   | ncel                                  |
|                       |                                                 |                                       |

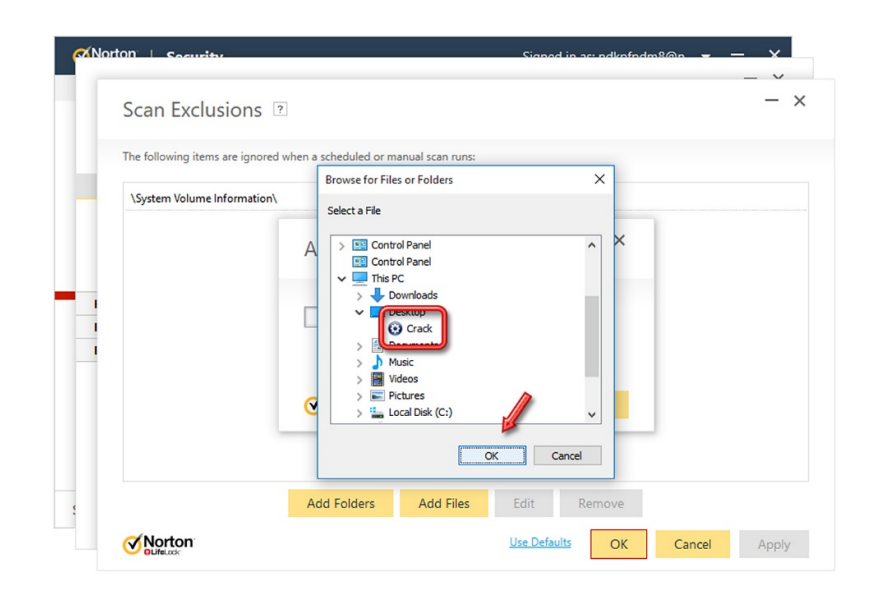

| The following items are in | gnored when a scheduled or manual scan runs: |    |
|----------------------------|----------------------------------------------|----|
| \System Volume Inform      | ation\                                       |    |
|                            | Add Item ?                                   | ×  |
|                            | C:\Users\IranSetup\Desktop\Crack.exe         |    |
|                            | <b>⊘</b> Norton<br>Dule.as                   | OK |
|                            |                                              |    |

پنجره را با Apply و OK تأیید کنید و ببندید:

| orton   Security    |                              |                      | Signed in actin | dkofodm8@o = | - × |
|---------------------|------------------------------|----------------------|-----------------|--------------|-----|
| Scan Exclu          | sions ?                      |                      |                 |              | -   |
| The following items | are ignored when a scheduled | or manual scan runs: |                 |              |     |
| \System Volume In   | nformation\                  |                      |                 |              |     |
| C:\Users\IranSetu   | o\Desktop\Crack.exe          |                      |                 |              |     |
| 1                   |                              |                      |                 |              |     |
|                     |                              |                      |                 |              |     |
|                     | Add Folders                  | s Add Files          | Edit Remo       | ove          | Î   |

فایل مورد نظر اعتمادسازی شده است. بر روی دکمهی Close کلیک کنید:

| Settings 🛛                                                                                       |                 |                |          |         |         |               | — ×          |
|--------------------------------------------------------------------------------------------------|-----------------|----------------|----------|---------|---------|---------------|--------------|
| • Antivirus                                                                                      |                 |                |          |         |         |               | Use Defaults |
| Automatic Protection                                                                             | Scans and Risks | Data Protector | Script ( | Control | Updates |               |              |
| Network Drives Scan                                                                              |                 |                |          | On      |         |               |              |
| Heuristic Protection                                                                             |                 |                |          | Automa  | atic    |               |              |
| Tracking Cookies Scan                                                                            |                 |                |          | Remov   | e       |               |              |
| Full System Scan                                                                                 |                 |                |          |         |         | Configure [+] |              |
| Protected Ports                                                                                  |                 |                |          |         |         | Configure [+] | ?            |
| Email Antivirus Scan                                                                             |                 |                |          | On      |         | Configure [+] | ?            |
| Exclusions / Low Risks                                                                           |                 |                |          |         |         |               | ?            |
| Low Risks                                                                                        |                 |                |          | Remov   | e       |               |              |
| Items to Exclude from Scans                                                                      |                 |                |          |         |         | Configure [+] |              |
| Items to Exclude from Auto-Protect, Script Control, SONAR and<br>Download Intelligence Detection |                 |                |          |         |         | Configure [+] |              |
| Signatures to Exclude from All Detections                                                        |                 |                |          |         |         | Configure [+] |              |
| Clear File IDs Excluded During Scans                                                             |                 |                |          |         |         | Clear All     |              |
|                                                                                                  |                 |                |          |         |         |               |              |

اکنون میتوانید آنتیویروس را که غیرفعـال کـرده بودیـد ، فعـال کنیـد. بـرای فعـالکردن مجـدد آنتیویـروس ، میتوانیـد از طریـق دکمـهی Fix Now صفحهی نخست آنتیویروس اقدام کنید:

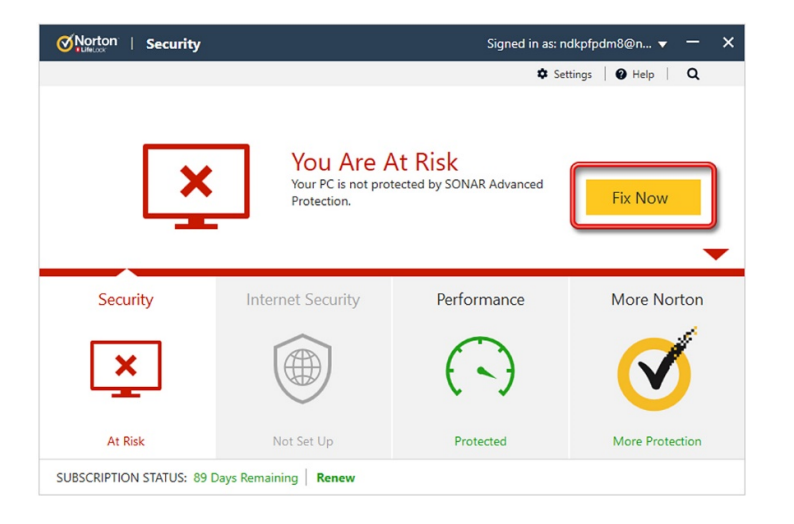

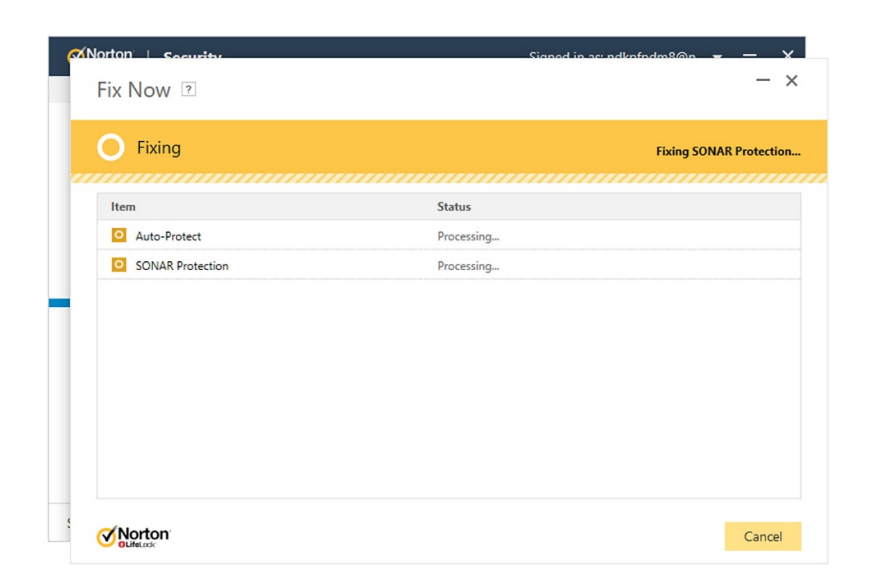

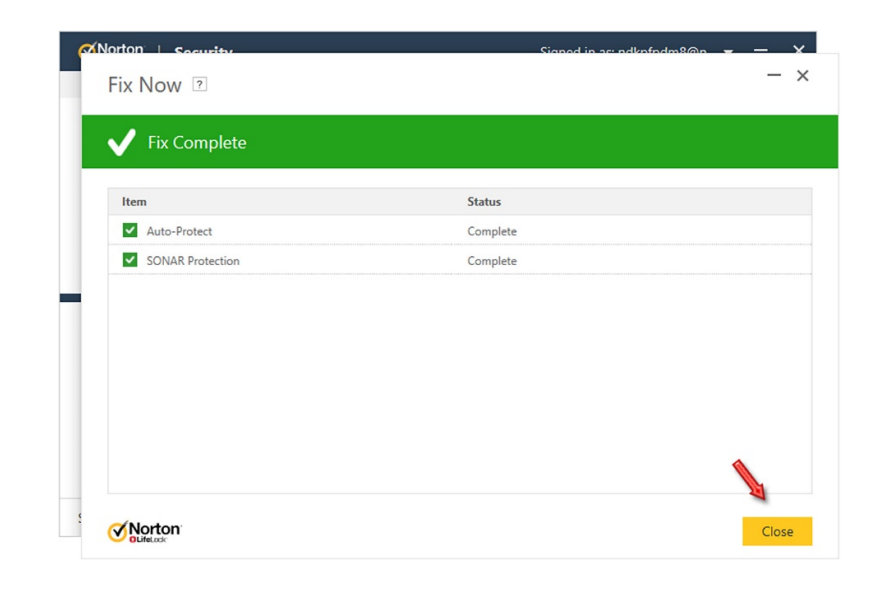

آنتیویروس فعال میشود و به وضعیت سبز باز میگردد:

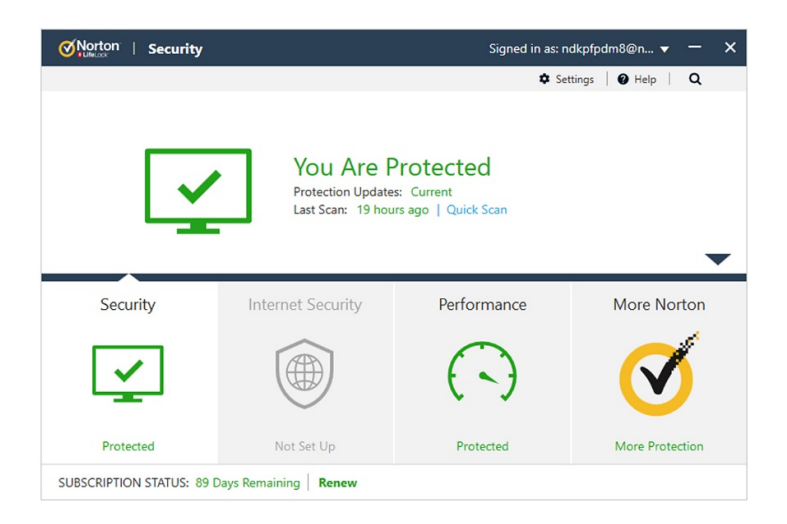

اکنون میتوانید از فایلی که اعتمادسازی کردید به راحتی استفاده نمائید.

این نسخه از آنتیویروس Norton بر روی سیستم عاملهای Bit و Bit -64 تست شده است.

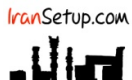

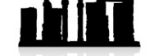

IranSetup.com – پایگاه آنتیویروس ایران – از ۱۳۸۵

کپیبرداری بدون تغییر در محتویات و نشان IranSetup بلامانع است.